## らくらく/かんたん/シンプルスマートフォン等の個別設定手順について

操作画面の表示項目や画面遷移が異なる場合がありますのでご注意ください。詳細はマニュアルや携帯電話販売店等でご確認ください。

| らくらくスマートフォン ※                                       | 2017 年以降発売の手順を記載しています。 バージョンにより操作方法は異なります。     |
|-----------------------------------------------------|------------------------------------------------|
| ブックマーク登録/よく使うブックマーク登録                               | 位置情報設定 ※2 つの位置情報を設定します                         |
| 登録方法                                                | 設定方法(本体の位置情報)                                  |
| 1 通報 URL を表示し、 [ 🏷 ] マークを選択します                      | 。 1 ホーム画面から [本体設定]を選択します。                      |
| 2 メニューから[現在のページを登録]を選択しま                            | す。 2 メニューから [位置情報サービス]を選択します。                  |
| 3 [登録する]を選択します。                                     | 3 GPS 機能を [オン]にします。                            |
| 4 「登録したブックマークをホーム画面の「よく使う<br>に貼り付けますか」と表示されたら、[貼る]を | ブックマーク」 <mark>4</mark> [同意する]を選択します。<br>選択します。 |
| 5 ホーム画面の [よく使うブックマーク] に NET119<br>す。                | が追加されま                                         |

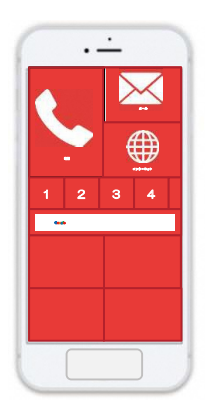

設定方法(ブラウザの位置情報)

- 1 [インターネット]を開きます。
- 2 [メニュー]を選択します。
- 3 メニューから[その他の操作を行う]を選択します。
- 4 [ブラウザを設定する]を選択します。
- 5 [詳細設定]を選択します。
- 6 [位置情報]を許可します。
- 7 NET119 緊急通報システムを[よく使うブックマーク]から選び、通報画面が表示されたら位置情報設定は完了です。

| シンプルスマートフォン ※シンプルスマートフォン3               | の手順を記載しています。バージョンにより操作方法は異なります。        |
|-----------------------------------------|----------------------------------------|
| ブックマーク登録/よく使うブックマーク登録                   | 位置情報設定 ※2つの位置情報を設定します                  |
|                                         | 設定方法(本体の位置情報)                          |
| 1 通報 URLをコピーし、 [Chrome] のアプリに URLを貼り付けま | 1 ホーム画面の基本機能から[設定]を選択します。              |
| す。                                      | 2 メニューから [ 位置情報 ] を選択します。              |
| 2 画面右上の[ ]を選択します。                       | <br>3 [ON] に設定します。                     |
| 3 [☆] マークを押して [★] マークにします。              |                                        |
| 4 [★]マークになればブックマーク登録は完了です。              |                                        |
| 5 メニューから[ホーム画面に追加]を選択し、登録します。           |                                        |
|                                         |                                        |
|                                         | 設定方法(ブラウザの位置情報)                        |
| 01:19                                   | 1 [Chrome]を開きます。                       |
|                                         | 2 画面右上の[ ]を選択します。                      |
|                                         | 3 メニューから[設定]を選択します。                    |
|                                         | <br>4 詳細設定の [サイトの設定]を選択します。            |
|                                         | 5 「位置情報」を選択します。                        |
|                                         | <ul> <li>6 [位置情報]を[ON]にします。</li> </ul> |

7 NET119 緊急通報システムを開き、通報画面が表示されたら 位置情報設定は完了です。